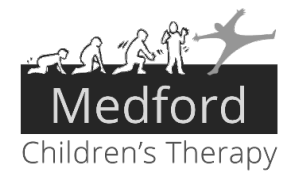

Did you know MCT has a Patient Portal for Fusion, our Electronic Medical Records Program? The patient portal is a secure way to view yours or your child's important therapy information, Home Program Activities, anytime and anywhere!

# Benefits

| -    |
|------|
| :::: |
|      |

#### **Appointments**

You no longer have to call the clinic to check when your next appointment is. All upcoming appointments can be viewed on the portal.

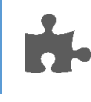

#### **Home Program Activities**

Misplaced that activity handout? No worries! View and print it from the portal.

#### Documentation

If you need a copy of your child's evaluation for their doctor, you can guickly print or download it from the portal.

# Sign Up Process for Portal Users

| <ol> <li>Sign Up Process for Portal Users</li> <li>You will receive a welcome email. The portal user will need to click the Log in to the portal button.</li> </ol> | Hi Emily,<br>The Kids' Therapy Place has invited you to sign in to the patient portal, where you can view<br>documentation and upcoming appointments and make credit card payments online!<br>Click the button below to log in and create your password.<br>Log in to the portal |
|----------------------------------------------------------------------------------------------------|----------------------------------------------------------------------------------------------------|
| <ol> <li>A new tab will open to the patient portal. The portal use<br/>a prompt to change their password.</li> </ol>                                                | er will receive<br>* New<br>* Confirm                                                                                                    |
| <ol> <li>Once the password has been changed, the portal</li> </ol>                                                                                                  | Logout Change Password                                                                                                    |

3. Once the password has been changed, the portal user can access the portal. An email confirmation will be sent with the portal URL.

|                                                                               | Hi Emily,                         |                                          |
|-------------------------------------------------------------------------------|-----------------------------------|------------------------------------------|
| Your password in the The Kids' Therapy Place portal was successfully updated! |                                   |                                          |
|                                                                               | To sign in to your account, go to | login.fusionwebclinic.com/portal/nt4kids |

## Accessing the Portal

Type the following web address into your browser: login.fusionwebclinic.com/portal/nt4kids. (Tip: Bookmark the web page so you can access it quickly next time you need to log in!)

- 1. Login by entering your email address and the password that you created when your account was set-up.
- 2. You will be directed to your Dashboard in order to navigate through your account.

## Additional Help with the Portal

For more info about how to use the portal, in the upper right click the **Help** icon.

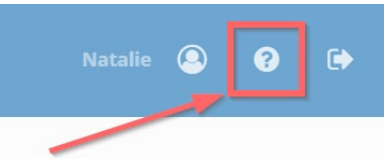

Please contact our office or send an email to our Scheduling Team at mctschedule@nt4kids.org with any questions or assistance with the Patient Portal.